## Late Add/Drop Process

STEP 1. If you must Add or Drop a class after the deadline, you will follow this online procedure. Go to MyMC. Next click on Add or Drop Classes.

NOTE: Because of the sensitivity of their enrollment status, the following student groups will continue to use the Late Add/Drop paper form: Athletes, International Students, Law Students, and Physician Assistant Students. The paper forms can be retrieved in the Registrar's Office or from the department secretary.

## Academic & Registration

- > Academic Catalog
- > Add or Drop Classes
- > Complete Withdrawal
- > Degree Evaluation
- > Final Grades
- > Enrollment Verification
- > Forms
- Midterm Grades
- > Order Official Academic Transcript
- > Schedule Planner
- Search for Classes
- > Student Detail Schedule
- > Undergraduate Major Change
- > Unofficial Academic Transcripts

STEP 2. You will be directed to the add/drop screen in Banner web. If you can still ADD or DROP a class, the form will allow you to enter a CRN to ADD or click the Action field to DROP. If neither of these processes work you will need to click on the link for your request to ADD or DROP a class after the deadline.

| Search Go                                                                                                    |                                                                           |                                                     | RET                                 | URN TO MENU SITE MAP       | HELP EXIT                         |                                           |
|----------------------------------------------------------------------------------------------------|---------------------------------------------------------------------------|-----------------------------------------------------|-------------------------------------|----------------------------|-----------------------------------|-------------------------------------------|
| Add or Drop Classes                                                                                                    |                                                                           |                                                     |                                     |                            | $\wedge$                          |                                           |
|                                                                                                    |                                                                           |                                                     |                                     |                            |                                   |                                           |
| Before adding courses, you must read the Miss<br>By clicking "submit Changes" at the bottom of<br>Billing hours over 18 will result in additio | sissippi College Student<br>this page, you acknow<br>nal tuition charges. | Enrollment and Financia<br>ledge that you have read | al Agreement.<br>d and accept the A | greement.                  |                                   |                                           |
| To add a class, enter the Course Reference Nu                                                                                                  | mber in the Add Classe                                                    | s section. If you attemp                            | t to add a class an                 | d receive a "Registration  | changes are not allowed " message | e, click here to start the LATE ADD proce |
| To drop a class, use the options available in th                                                                                               | e Action pull-down list.                                                  | If the DROP action you                              | desire is not availa                | ble click here to start th | e LATE DROP process.              |                                           |
|                                                                                                    |                                                                           |                                                     |                                     |                            |                                   |                                           |
| Current Schedule                                                                                                    |                                                                           |                                                     |                                     |                            |                                   |                                           |
| Chahua                                                                                                    | • -+i                                                                     | CDN Cubi Come Co                                    |                                     | Curd Curde Made            | 7.41-                             |                                           |
| **Web Registered** on Nov 08, 2012                                                                                                    | ACTION                                                                    | 20541 BIO 251 A                                     | Undergraduate                       | 4 000 Normal               | Microbiology                      |                                           |
| **Web Registered** on Nov 08, 2012                                                                                                    |                                                                           | 22429 BIO 251 2                                     | Undergraduate                       | 0.000 Normal               | Microbiology Lab                  |                                           |
| **Web Registered** on Nov 08, 2012                                                                                                    |                                                                           | 22054 CHE 124 A                                     | Undergraduate                       | 4 000 Normal               | Integrated Chemical Principles    |                                           |
| **Web Registered** on Nov 08, 2012                                                                                                    |                                                                           | 22055 CHE 124 1                                     | Undergraduate                       | 0.000 Normal               | Integrated Chem Princi Lab        |                                           |
| **Web Registered** on Nov 08, 2012                                                                                                    |                                                                           | 20775 CHPL 0000 A                                   | Undergraduate                       | 0.000 Credit/No Credi      | t Chapel                          |                                           |
| **Web Registered** on Nov 08, 2012                                                                                                    |                                                                           | 20447 ENG 099 A                                     | Undergraduate                       | 0.000 Credit/No Credi      | t Writing Proficiency Exam        |                                           |
| Admin Drop-Never Attended on Jan 15, 201                                                                                                    | 3                                                                         | 20461 ENG 102 L                                     | Undergraduate                       | 0.000 Normal               | English Composition               |                                           |
| **Web Registered** on Nov 08, 2012                                                                                                    |                                                                           | 20910 KIN 107 A                                     | Undergraduate                       | 3.000 Normal               | First Aid and CPR                 |                                           |
| **Web Registered** on Nov 08, 2012                                                                                                    |                                                                           | 20414 BIB 110 A                                     | Undergraduate                       | 3.000 Normal               | An Intro to the Old Testament     |                                           |
| **Registered** on Jan 15, 2013                                                                                                    | None 🗸                                                                    | 20215 COM 203 HF:                                   | 1 Undergraduate                     | 3.000 Normal               | Professnl Communication Skills    |                                           |
| Total Credit Hours: 17.000                                                                                                    |                                                                           |                                                     |                                     |                            |                                   |                                           |
| Billing Hours: 20.000                                                                                                    |                                                                           |                                                     |                                     |                            |                                   |                                           |
| Minimum Hours: 0.000                                                                                                    |                                                                           |                                                     |                                     |                            |                                   |                                           |
| Maximum Hours: 19.000                                                                                                    |                                                                           |                                                     |                                     |                            |                                   |                                           |
| Date: Nov 11, 2016 01:50 pm                                                                                                    |                                                                           |                                                     |                                     |                            |                                   |                                           |
|                                                                                                    |                                                                           |                                                     |                                     |                            |                                   |                                           |
| Add Classes Worksheet                                                                                                    |                                                                           |                                                     |                                     |                            |                                   |                                           |
| CRNs                                                                                                    |                                                                           |                                                     |                                     |                            |                                   |                                           |
|                                                                                                    |                                                                           |                                                     |                                     |                            |                                   |                                           |
|                                                                                                    |                                                                           |                                                     |                                     |                            |                                   |                                           |
| Submit Changes Class Search                                                                                                    | Reset                                                                     |                                                     |                                     |                            |                                   |                                           |

STEP 3. Once you select either Late Add or Late Drop, you will be directed to this page.

LATE ADD will allow you to choose the course you would like to add. Fill in all fields click Submit.

<u>NOTE</u>: If the course you would like to add is not listed, you may need special permission to add this course. Please check with the secretary for this department to fill out the paper late add form and submit it to the registrar's office either in person or via email

| dd After the Deadline                                                                                                    |                                                                                                    |                                                                           |
|----------------------------------------------------------------------------------------------------|----------------------------------------------------------------------------------------------------|---------------------------------------------------------------------------|
|                                                                                                    |                                                                                                    |                                                                           |
| Important notes:                                                                                                    |                                                                                                    |                                                                           |
| <ul> <li>If the course you wish to add late does not display,</li> <li>You are not officially added to the class until you re</li> </ul> | please contact the Registrar's Office located in the b<br>ceive an email notification indicating your request ha | pasement of Nelson Hall. 601.925.3210.<br>as been approved and processed. |
| *Class to Add:                                                                                                    |                                                                                                    |                                                                           |
| Select a Course                                                                                                    |                                                                                                    |                                                                           |
| *Reason                                                                                                    |                                                                                                    |                                                                           |
|                                                                                                    |                                                                                                    |                                                                           |
| Check this box to accept financial responsib                                                                                             | ility for this action and verify that the su                                                                     | ubmitted information is correct:                                          |
| Submit                                                                                                    |                                                                                                    |                                                                           |
| * denotes required fields.                                                                                                    |                                                                                                    |                                                                           |
| Contact                                                                                                    |                                                                                                    |                                                                           |
| Office of the Registrar                                                                                                    |                                                                                                    |                                                                           |
| Phone: 601-925-3210                                                                                                    |                                                                                                    |                                                                           |
| Email: registrar@mc.edu                                                                                                    |                                                                                                    |                                                                           |

Once you select the course you wish to ADD late and click Submit, the confirmation page will display letting you know that your request has been sent to the department of the course for review.

| dd After the Deadline                                                                                          |                                                                                                    |
|----------------------------------------------------------------------------------------------------|----------------------------------------------------------------------------------------------------|
|                                                                                                    |                                                                                                    |
| Important notes:                                                                                               |                                                                                                    |
| <ul> <li>If the course you wish to add late does</li> <li>You are not officially added to the class</li> </ul> | s not display, please contact the Registrar's Office located in the basement of Nelson Hall. 601.925.3<br>ss until you receive an email notification indicating your request has been approved and processed. |
| Action: Add                                                                                                    |                                                                                                    |
| Class: COM 102 BA1 - Communic                                                                                  | cation Research                                                                                                    |
| Reason: Needed to graduate.                                                                                    |                                                                                                    |
| Telephone Number: 6011234567                                                                                   |                                                                                                    |
| The process has been initiated to                                                                              | e Add 88M 192 BA1 - Sommanication Resourch                                                                                                    |
| You will receive a confirmation email once                                                                     | your request has been processed. Please allow 3-5 business days for processing.                                                                                                    |
| Click here to return to MY MC                                                                                  |                                                                                                    |
| Contact                                                                                                    |                                                                                                    |
| Office of the Registrar                                                                                        |                                                                                                    |
| Website: mc.edu/offices/registrar                                                                              |                                                                                                    |
| Phone: 601-925-3210                                                                                            |                                                                                                    |
| Lindii. registrat@iiic.euu                                                                                     |                                                                                                    |

**LATE DROP** will display courses that are not graded and have passed the eligible date to officially drop. Choose the course you wish to drop click Submit.

NOTE: If you are dropping all of your classes, you need to use the Complete Withdrawal Form located on the MyMC homepage.

| Class   | to Drop |                                                                                                    |      |      |     |         |       |               |
|---------|---------|----------------------------------------------------------------------------------------------------|------|------|-----|---------|-------|---------------|
|         | CRN     | Title                                                                                                    | Subj | Crse | Sec | Credits | Grade | Drop Deadline |
|         | 20215   | Professnl Communication Skills<br><u>Unable to Drop Class</u><br>• Not past Drop Deadline / Use Banner Web | СОМ  | 203  | HF1 | 3       |       | Dec 31, 2016  |
| 0       | 20414   | An Intro to the Old Testament                                                                              | BIB  | 110  | А   | 3       |       | Mar 22, 2013  |
|         | 20447   | Writing Proficiency Exam<br><u>Unable to Drop Class</u><br>• A grade has already been assigned             | ENG  | 099  | А   | 0       | NC    | Mar 22, 2013  |
| 0       | 20541   | Microbiology                                                                                               | BIO  | 251  | А   | 4       |       | Mar 22, 2013  |
| $\odot$ | 20910   | First Aid and CPP                                                                                          | KIN  | 107  | А   | 3       |       | Mar 22, 2013  |
|         | 22054   | Integrated Chemical Principles                                                                             | CHE  | 124  | А   | 4       |       | Mar 22, 2013  |

Once you make your choice of which class you are requesting to DROP late, click Submit. The confirmation page will display letting you know that your request has been sent to the department of the course for review.

| Drop After the Deadline                                                                                                    |          |
|----------------------------------------------------------------------------------------------------|----------|
| Important notes:  If the course you wish to drop late does not display, please contact the Registrar's Office located in the basement of Nelson Hall 601 925 3210.  You are not officially droped from the class until you receive an email notification indicating your request has been approved and processed. THEREFORE, YOU SHOULD CONTINUE TO ATTEND CLASS UNTIL YOU RECEIVE NOTIFICATION. FAILURE COULD NEGATIVELY IMPACT YOUR GRADE. | to do so |
| Action: Drop                                                                                                    |          |
| Class: 20414 - An Intro to the Old Testament                                                                                                    |          |
| Reason: I've missed too many classes.                                                                                                    |          |
| Telephone Number: 6011234567                                                                                                    |          |
| The process has been initiated to Drop 20414 - An Intro to the Old Testament                                                                                                    |          |
| You will receive a confirmation email once your request has been processed. Please allow 3-5 business days for processing                                                                                                    |          |
| Click here to return to MY MC                                                                                                    |          |
| Contact                                                                                                    |          |
| Office of the Registrar<br>Website: <u>mc.edu/offices/registrar</u><br>Phone: <u>601-925-3210</u><br>Email: <u>registrar@mc.edu</u>                                                                                                    |          |

Once your request has been approved or denied, you will receive an email. All decisions made will be listed within this email for your information.